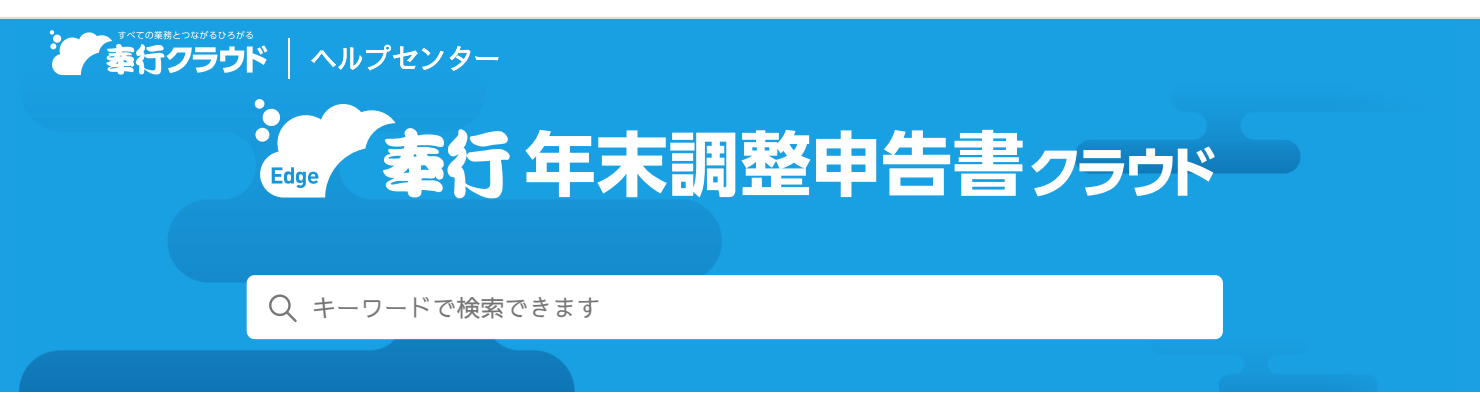

🖶 ヘルプを印刷

奉行クラウド ヘルプセンター > 奉行Edge 年末調整申告書クラウド > 管理者向け > リリースノート

2023/07/25 (予定) 機能追加

# 前勤務先の源泉徴収票の情報も提出させたい 他 11 件

## トピック

- 年末調整申告書提出画面
  - 前勤務先の源泉徴収票の情報も提出させたい
  - 管理者が試算した12月までの見積額を、当年の収入金額として登録したい
  - 証明書類貼付台紙の様式を改善
  - 申告書入力画面の項目名などの英語表示に対応
  - 共働きの配偶者が源泉控除対象配偶者に該当しない場合は、「配偶者(特別)控除の申告」の初期値を「申告しない」にしたい
  - 個人年金保険料の支払開始年月日や、本人・家族の生年月日を西暦で入力したい
  - 扶養親族の「所得の見積額」に正しい金額を入力させたい
  - 「支払った保険料等の金額」に正しい金額を入力させたい
  - 「年末残高」や「連帯債務による住宅借入金等の残高」に正しい金額を入力させたい
- 管理者用メニュー
  - 従業員が入力した「管理者への連絡事項」を一覧で確認したい
  - 別の管理者が入力した備考に気付けるようにしたい
  - 扶養親族の性別を表示したくない

## 年末調整申告書提出画面

### 前勤務先の源泉徴収票の情報も提出させたい

従業員が「扶養控除等(異動)申告書」画面で、前勤務先の情報を入力できるようになりました。 前勤務先の源泉徴収票が未提出の場合は、前勤務先の源泉徴収票の有無で「あり」を選択し、前勤務先情報を入力します。源泉徴 収票の原本は、証明書類貼付台紙に貼付して提出します。

| 勤力子生 <sup>1</sup> 肩報    |                                               |
|-------------------------|-----------------------------------------------|
| 助労学生                    | ● ● 「「「「「「「」」 ● ● ● ● ● ● ● ● ● ● ● ● ●       |
| 前勤務先情報                  |                                               |
| 令和 4年分<br>前動務先の源泉徴収票の有無 | 入社前の動務先の源泉微収票が手元にある場合には「あり」を選択します。<br>なし ✓あり  |
| 支払金額                    | 0 円                                           |
| 源泉微収税額                  | 0 円                                           |
| 社会保険料等の金額               | (2) 0 円 (内 0 円)                               |
| 退職年月日                   | (注) 金和 マ マ マ マ (前)                            |
| 支払者の氏名又は名称              | <b>A</b>                                      |
| 支払者の住所(居所)又は所在地 🧧       | <ul> <li>郵便番号</li> <li>住所(屆所)又は所在地</li> </ul> |
| 国内外区分                   | ✓国内 国外                                        |
| 所得情報                    |                                               |
| 給与所得以外の所得の有無            |                                               |

従業員に前勤務先の情報を登録させる場合は、あらかじめ[会社情報登録]メニューに追加された前勤務先の源泉徴収票入力で 「許可する」を選択してください。

卷考

- 前勤務先の源泉徴収票の画像を添付して一緒に提出させる場合は、[会社情報登録]メニューの「証明書類の画像デ ータ - 前勤務先の源泉徴収票」で「提出あり」を選択してください。
- 前勤務先の源泉徴収票入力を許可している場合は、[業務処理 申告書データ出力] メニューで「前勤務先の源泉 徴収票」を出力できます。

#### 対応メニュー

[導入処理 - 会社情報登録] メニュー [業務処理 - 申告書データ出力] メニュー [年末調整申告書提出] 画面

### 管理者**が試算**した12月までの見積額を、当年の収入金額として登録したい

管理者があらかじめ試算した各社員の12月までの見積額を、当年の収入金額として受け入れられるようになりました。[収入金額 受入]メニューで「当年の収入金額に受け入れる」を選択して受け入れます。

受け入れた収入金額は [扶養控除等(異動)申告書] 画面の収入金額欄に表示されるため、従業員が収入金額を入力する必要がな くなります。

なお、従業員が申告書提出時に収入金額の修正を許可する場合は、 [収入金額受入] メニューで「申告書提出時に収入金額の修正 を許可する」にチェックを付けて受け入れます。

「収入金額受入」メニューの「申告書提出時に収入金額の修正を許可する」の設定は、[会社情報登録]メニューの「従業員の収入金額」の設定に反映します。

これに伴い、メニュー名を変更します。

| 変更前 | [業務処理 - 前年収入金額受入]メニュー |
|-----|-----------------------|
| 変更後 | [業務処理 - 収入金額受入] メニュー  |

対応メニュー

[導入処理 - 会社情報登録] メニュー [業務処理 - 収入金額受入] メニュー [年末調整申告書提出] 画面

## 証明書類貼付台紙の様式を改善

- 会社名が印字されるようになりました。
- 半面がすべて貼付欄になるように所属や氏名の印字位置を変更し、証明書類をホチキス留めしやすくしました。

#### 変更前

## 変更後

| 并半方 半不调整中古者能明者规则的百款 [                                                      | 送業員番号 100001 | 氏名 川谷 しげる                                                                                                    | L 枯 付 欄                                           |                                                                                                    |
|----------------------------------------------------------------------------|--------------|----------------------------------------------------------------------------------------------------|---------------------------------------------------|----------------------------------------------------------------------------------------------------|
|                                                                            |              |                                                                                                    |                                                   | <u>新闻</u> 営業部 営業推進課                                                                                                    |
| 0.U明着整合圈出炉必要です。 EU明着教者在他的品件相比称以下,在<br>———————————————————————————————————— |              | 【 <b>相数托线加考告者】</b><br>- 忠さの意味<br>- <u>「種類会社等の名称 種類等の意識 区分 種類料等の参照</u><br>- (1) (45:0.4 単数音像) (1) (1:0, 0001) | 右記の 2 枚の圧明書類の増出が必要です。<br>証明書類をこちらの貼付欄内に貼り付けてください。 | 【変異義等 (10001<br>低低 川谷 しげる<br>日生生き信頼<br>●生生き信頼<br>○005±色 単音領類 <u>日 120,000</u><br>○05±色 単き領類 <u>日 120,000</u><br>日<br>120,000 |
|                                                                            |              |                                                                                                    |                                                   |                                                                                                    |
|                                                                            |              |                                                                                                    | L                                                 |                                                                                                    |

参考 貼付欄の位置(左側/右側)は[会社情報登録]メニューで変更できますが、必ず変更後の様式で印刷されます。 自社用に従業員向けの手順書を作成している場合は、必要に応じて画面撮りを差し替えてください。

#### 対応メニュー

[業務処理 - 申告書PDF出力] メニュー [年末調整申告書提出] 画面

## 申告書入力画面の項目名などの英語表示に対応

[年末調整申告書提出] 画面の項目名や選択肢を、英語で表示できるようになりました。 右下に表示された言語を切り替えるウィジェットをクリックし「English」を選択すると、自動翻訳機能で英語翻訳された項目名や 選択肢に切り替えられます。従業員に利用させたい場合は、あらかじめ[会社情報登録]メニューの提出用サイトの英語表示で 「有効にする」にチェックを付けてください。

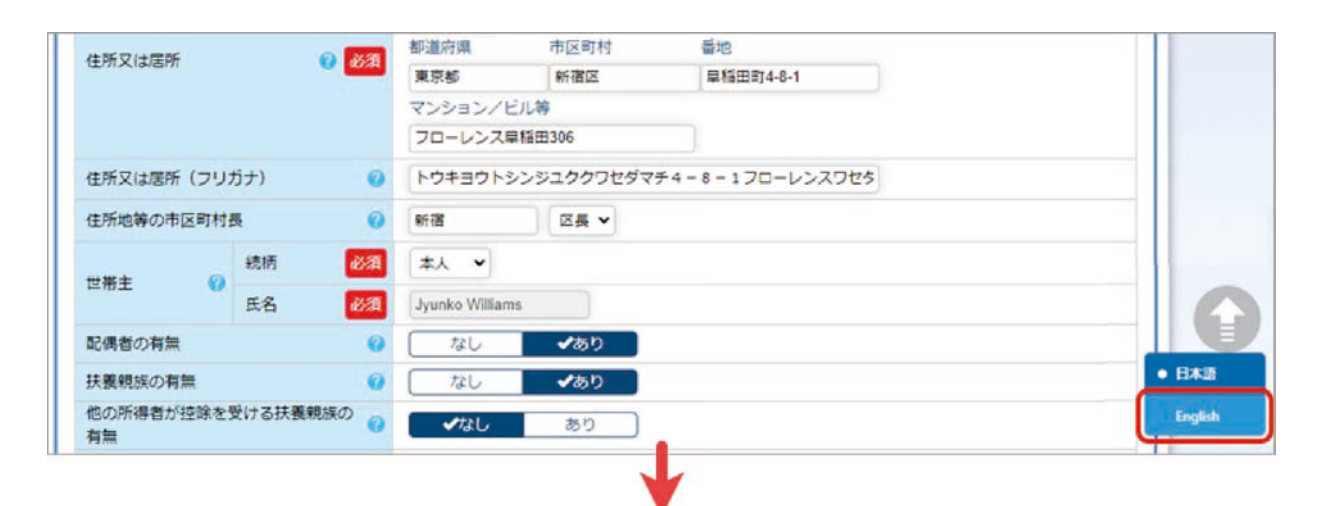

| Domicile or residen                                    |                                   | and l | Prefectures     | Municipalities | Address             |         |
|--------------------------------------------------------|-----------------------------------|-------|-----------------|----------------|---------------------|---------|
| Domicile of residen                                    | ce 🕜 Kequ                         | leu   | 東京都             | 新宿区            | 早稲田町4-8-1           |         |
|                                                        |                                   |       | Condo/building  | g etc.         |                     |         |
|                                                        |                                   |       | フローレンス早         | 醋田306          |                     |         |
| Domicile or residen                                    | ce (furigana)                     | 0     | トウキヨウトシ         | ンジュククワセダマチ     | 4 - 8 - 1 フローレンスワセタ | 2       |
| Mayor of municipali                                    | ity                               | 0     | 新宿              | Head of a ward | •                   |         |
| Head of household                                      | Relation Requi                    | red   | Himself/Herself | ~              |                     |         |
| 0                                                      | Name Requi                        | red   | Jyunko Williams |                |                     |         |
| Marital status                                         |                                   | 0     | No              | √Yes           |                     |         |
| Presence or absence<br>relatives                       | e of Dependent                    | 0     | No              | √Yes           |                     |         |
| Dependent relatives<br>declared for tax dee<br>workers | s or the like<br>duction by other | 0     | ✓No             | Yes            |                     | English |

## 対応メニュー

[導入処理 - 会社情報登録] メニュー [年末調整申告書提出] 画面 共働きの配偶者が源泉控除対象配偶者に該当しない場合は、「配偶者(特別)控除の申告」の初期値を「申告しない」にしたい

共働きの配偶者が源泉控除対象配偶者に該当しない場合は、配偶者(特別)控除の申告欄の初期値を「申告しない」に変更しました。配偶者控除または配偶者特別控除の適用を受ける場合は、「申告する」に変更してください。

#### 対応メニュー

[年末調整申告書提出] 画面

### 個人年金保険料の支払開始年月日や、本人・家族の生年月日を西層で入力したい

個人年金保険料の支払開始年月日や、本人・家族の生年月日を入力する際に、和暦/西暦を選択できるようになりました。 個人年金保険料の支払開始年月日の場合は、保険会社からの控除証明書の記載にあわせて和暦/西暦を選択して入力できます。

| 個人年金保険料    |                  |                                             |
|------------|------------------|---------------------------------------------|
| 個人年金保険料の支持 | ム有無 🕜            | なし くあり                                      |
| 個人年金保険1    |                  |                                             |
| 保険会社等の名称   | 😗 🐼 🏹            | OBC生命                                       |
| 保険等の種類     | 🕜 🐼              | 確定年金                                        |
| 保険期間又は年金支援 | し期間 🕜 🐼酒         | 10年                                         |
| 保険等の契約者の氏符 | 5 🕜 🐼            | □本人<br>寺島 真弓                                |
|            | 統柄 必須            | 本人 •                                        |
| 保険金等の受取人   | 氏名 必須            | 寺島 真弓                                       |
| 0          | 支払開始<br>年月日 🕜 必須 | 和暦     ▲西暦       2045年 ▼     4月 ▼     20日 ▼ |

対応メニュー

[業務処理 - 従業員別内容確認] メニュー [業務処理 - 申告書別内容確認] メニュー [業務処理 - 申告書代理入力] メニュー [年末調整申告書提出] 画面

## 扶養親族の「所得の見積額」に正しい金額を入力させたい

扶養親族の所得の見積額に誤った金額が入力されることが多いため、項目上部に「収入金額から必要経費(給与所得の場合は55万円)を差し引いた金額を入力してください。」という説明を表示します。

| 障がい者情報    |                  |                                                  |
|-----------|------------------|--------------------------------------------------|
| 瞳がい者      | 0                | ◆該当しない 一般躍がい者 特別環がい者                             |
| 所得情報      |                  |                                                  |
| 所得の見積額    | <mark>،</mark> ( | 収入金額から必要経費(給与所得の場合は55万円)を差し引いた金額を入力してください。<br>0円 |
| 扶養親族を追加する |                  |                                                  |

#### 対応メニュー

[年末調整申告書提出] 画面

## 「支払った保険料等の金額」に正しい金額を入力させたい

「保険料控除申告書」の支払った保険料等の金額に、申告書提出時(10月末時点)の証明額を入力されることが多いため、項目の 上部に「配当金を除いた12月末時点の払込額を入力します。」という説明を表示します。

| 生命保険1      |           |                                         |
|------------|-----------|-----------------------------------------|
| 保険会社等の名称   | 🕜 必須      | OBC生命                                   |
| 保険等の種類     | 🕜 必須      | 定期保険                                    |
| 保険期間又は年金支持 | 山期間 🕜 🙆 🧃 | 1年                                      |
| 保険等の契約者の氏律 | 名 🕜 必須    | ■本人<br>川谷 しげる                           |
| 保険金等の受取人   | 続柄 必須     | 本人 🗸                                    |
| 0          | 氏名 必須     | 川谷 しげる                                  |
| 新・旧の区分     | 0         | 新                                       |
| 支払った保険料等の含 | 金額 🕜      | ▲ 配当金を除いた12月末時点の払込額を入力します。<br>199,515 円 |

### **対応**メニュー

[年末調整申告書提出] 画面

## 「年末残高」や「連帯債務による住宅借入金等の残高」に正しい金額を入力させたい

「住宅借入金等特別控除申告書」の「新築、購入及び増改築等に係る住宅借入金等の年末残高(内、連帯債務による借入金の 額)」欄について、入力補助機能を追加しました。

#### 新築、購入及び増改築等に係る住宅借入金等の年末残高

「C. 住宅および土地等」に「A. 住宅のみ」と「B. 土地のみ」の年末残高の合計額を誤って入力して提出されることが多いため、「C. 住宅および土地等」に「A. 住宅のみ」と「B. 土地のみ」の年末残高の合計額が入力された場合は、以下のメッセージを表示して注意喚起します。

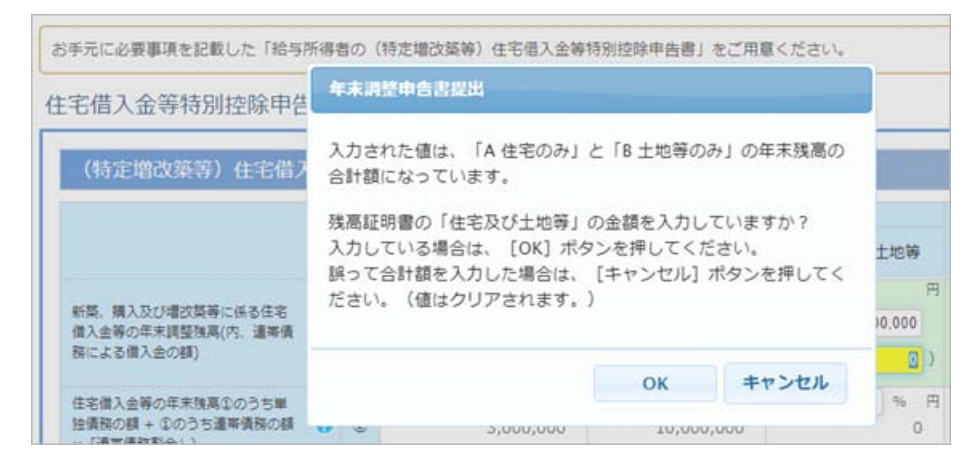

#### 内、連帯債務による借入金の額

連帯債務による住宅借入金等の残高がある場合に、「新築、購入及び増改築等に係る住宅借入金等の年末調整残高」欄だけ入力し 「(内、連帯債務による借入金の額)」が0円のまま提出されることが多いため、「新築、購入及び増改築等に係る住宅借入金等 の年末調整残高」が「(内、連帯債務による借入金の額)」に複写されるようになりました。

参考 連帯債務割合が「0%」または「100%」以外の場合に、複写されます。

#### 対応メニュー

[年末調整申告書提出] 画面

## 管**理者**用メニュー

## 従業員が入力した「管理者への連絡事項」を一覧で確認したい

• [従業員別内容確認] メニュー/ [申告書別内容確認] メニュー/ [申告書確認状況一覧] で、従業員が入力した「連絡事 項」列を追加して一覧で内容を確認できるようになりました。また、CSV出力した場合に連絡事項も出力されます。

| 未只加的                                                                                                    | 溶確認                                                                                                    |                |                                                                    |                                                            |                                         |                                |                                                                                            |           |                                    | 🕂 🖈                                    |
|----------------------------------------------------------------------------------------------------|----------------------------------------------------------------------------------------------------|----------------|--------------------------------------------------------------------|------------------------------------------------------------|-----------------------------------------|--------------------------------|--------------------------------------------------------------------------------------------|-----------|------------------------------------|----------------------------------------|
| 処理年                                                                                                    | 令和 4年分                                                                                                    | ~              |                                                                    |                                                            |                                         |                                |                                                                                            |           |                                    |                                        |
| 確認状況                                                                                                    | 未確認                                                                                                    | ~              |                                                                    |                                                            |                                         |                                |                                                                                            |           |                                    |                                        |
| 较込条件                                                                                                    | 指定しない                                                                                                    |                |                                                                    |                                                            | ~                                       |                                |                                                                                            |           |                                    |                                        |
| 検索キーワー                                                                                                    | -ド                                                                                                    |                |                                                                    |                                                            |                                         | 検索                             |                                                                                            |           |                                    |                                        |
|                                                                                                    | CIRAL COLOR                                                                                                    | duct states of |                                                                    |                                                            |                                         |                                |                                                                                            | 表示件数 100件 | ずつ 🗸 (1-7件 全7件)                    | ) 最初へ < 1 > 最後                         |
|                                                                                                    | E A A D A                                                                                                    | 中国法律师部         |                                                                    |                                                            | H- 3                                    |                                |                                                                                            |           | 1011110                            |                                        |
| ✓未確認                                                                                                    | 差戻中 確認済                                                                                                    | मठडब्ब्र<br>[] | 和某意而号<br>100003                                                    | 小山                                                         | 信-                                      | a<br>企画                        | 97 AL                                                                                      |           | 理略争项                               | <b>福考</b>                              |
| <ul> <li>✓未確認 ;</li> <li>✓未確認 ;</li> </ul>                                                                                                    | 差戻中   確認済  <br>差戻中   確認済                                                                                                    |                | 100003<br>100004                                                   | 小山                                                         | 信一清違                                    | a<br>企画<br>開発                  | かった。<br>部<br>部 第一開発課                                                                       | ÷         | 連絡争項<br>手末に子供が生まれる予                | 648<br>                                |
| <ul> <li>◆末確認 引</li> <li>◆末確認 引</li> <li>◆末確認 引</li> </ul>                                                                                                    | 差戻中 確認済<br>差戻中 確認済<br>差戻中 確認済<br>差戻中 確認済                                                                                                    |                | 05×5475<br>100003<br>100004<br>100006                              | 小山<br>新井<br>加藤                                             | 代<br>信一<br>清雄<br>恭子                     | 2<br>企画<br>開発<br>管理            | 部<br>部<br>第一開発課<br>部<br>総務課 秘書室                                                            | 4         | 建築争山<br>手来に子供が生まれる予<br>R験料控除申告書は届き | 444<br>2<br>2<br>2<br>2                |
| <ul> <li></li> <li></li> <li>木確認</li> <li></li> <li></li> <li>木確認</li> <li></li> <li></li></ul> | 差层中 確認済<br>差层中 確認済<br>差层中 確認済<br>差层中 確認済                                                                                                    |                | 05米日本号<br>100003<br>100004<br>100006<br>100008                     | <ul> <li>小山</li> <li>新井</li> <li>加藤</li> <li>藤川</li> </ul> | 代<br>信一<br>清雄<br>恭子<br>光男               | a<br>企画<br>開発<br>管理<br>管理      | <ul> <li>所属</li> <li>部第一開発課</li> <li>部 総務課 秘書室</li> </ul>                                  | 4         | 理路中山<br>手末に子供が生まれる予<br>早険料控除申告書は届き | 544<br>2<br>2<br>2<br>2<br>2<br>2<br>2 |
| <ul> <li>◆末確認 :</li> <li>◆末確認 :</li> <li>◆末確認 :</li> <li>◆末確認 :</li> <li>◆末確認 :</li> </ul>                                                                                                    | #13008 差层中 確認済 差层中 確認済 差层中 確認済 差层中 確認済 差层中 確認済                                                                                                    |                | 05米頁面号<br>100003<br>100004<br>100006<br>100008<br>100010           | 小山<br>新井<br>加藤<br>藤川<br>福岡                                 | 代 3<br>信一<br>清雄<br>恭子<br>光男<br>明夫       | <br>企画<br>開発<br>管理<br>管理<br>営業 | <ul> <li>所属</li> <li>部第一開発課</li> <li>部 総務課 秘書室</li> <li>部</li> <li>部</li> </ul>            | 5         | 建築争項<br>手末に子供が生まれる予<br>早険料控除申告書は届き |                                        |
| <ul> <li>◆末確認 引</li> <li>◆末確認 引</li> <li>◆末確認 引</li> <li>◆末確認 引</li> <li>◆末確認 引</li> <li>◆末確認 引</li> </ul>                                                                                                    | 単原中         確認済           差原中         確認済           差原中         確認済           差原中         確認済           差原中         確認済           差原中         確認済           差原中         確認済 |                | 05米日本号<br>100003<br>100004<br>100006<br>100008<br>100010<br>100011 | 小山       新井       加藤       藤川       福岡       政岡            | R 3<br>信一<br>清違<br>恭子<br>光男<br>明夫<br>信夫 |                                | 府 属     部     部     第一開発課     部     総務課     秘書室     部     部     東日本営業課     管理部     ロジスティッグ | 7ス        | 建築争項<br>軍来に子供が生まれる予<br>実験料控除申告書は届き |                                        |

• 従業員ごとの申告書確認画面で、従業員からの連絡事項が上部に展開して表示されるようになりました。

| 変更前                                    |              |                 | 変更後                        |                     |      |             |
|----------------------------------------|--------------|-----------------|----------------------------|---------------------|------|-------------|
| 中告書別內容確認                               |              | 👬 Mar           | 従業員別內容確認                   |                     |      | <b>#</b> ×= |
| 100006 加藤 恭子                           |              | 確認状況:未確認        | 100006 加藤 恭子               |                     |      | 確認状況:未確認    |
| - i                                    | 2            |                 |                            | 1                   | 2    |             |
| 11.88 - 86427383W                      | 線出完了         |                 | 日間・日                       | G田拉州·林              | 種認定了 |             |
| ● #################################### |              | <b>*</b> X=1-   | ● 東京ログ与の漫画事項<br>改業員からの漫画事項 | 保険料控除年色費は届き次募増出します。 |      |             |
| 100006 加勝 称子                           |              | <b>確認状況:未確認</b> |                            |                     |      |             |
| <b>1</b>                               | 2            |                 |                            |                     |      |             |
| 17.8 - 82010343                        | 単語デア         |                 |                            |                     |      |             |
|                                        | 群は騙き沈陽信にします。 |                 |                            |                     |      |             |

## **対応**メニュー

[業務処理 - 従業員別内容確認] メニュー [業務処理 - 申告書別内容確認] メニュー [業務処理 - 申告書確認状況一覧] メニュー

## 別の管理者が入力した備考に気付けるようにしたい

[従業員別内容確認] メニュー/ [申告書別内容確認] メニュー/ [申告書確認状況一覧] メニューで、 [確認完了] ボタンをク リックした後に表示されるメッセージを改善しました。

今までは、従業員番号・氏名・所属・別の管理者が入力した備考が1行で表示されていました。

今回から、従業員からの連絡事項を追加して、所属・従業員からの連絡事項・別の管理者が入力した備考を改行して表示します。

| 員別内容確認                      |                                                     | 삼 X==- |
|-----------------------------|-----------------------------------------------------|--------|
| [次社員へ進む]ボタンをクリッ             | クすると、以下の社員の申告書の内容確認を行うことができます。                      |        |
| 営業部 東日本営業課<br>1000000 山田 一朗 |                                                     |        |
| 【従業員からの連絡事項】<br>【備考】        | 保険料控除申告書が未着のため、後ほど提出します。<br>住宅借入金等特別控除申告書を提出してください。 |        |
| 一覧画面へ戻る場合は[一覧へ]             | ξる]ボタンをクリックしてください。                                  |        |

## 対応メニュー

[業務処理 - 従業員別内容確認] メニュー [業務処理 - 申告書別内容確認] メニュー [業務処理 - 申告書確認状況一覧] メニュー

## 扶養親族の性別を表示したくない

[会社情報登録]メニューで、扶養親族の性別表示を「しない」に設定することで[利用者情報登録]メニューや、従業員の[年 末調整申告書提出]画面で、扶養親族の性別が表示されなくなりました。

参考 外部の給与システムで扶養親族の性別を管理していない場合は、「しない」を選択します。

## 対応メニュー

[導入処理 - 会社情報登録] メニュー [導入処理 - 利用者情報登録] メニュー [年末調整申告書提出] 画面

内容については、変更または次回以降へ延期する場合があります。